# pervo

## Self Service User Guide

## Contents

| Perx Self-Service Ordering                            | 1  |
|-------------------------------------------------------|----|
| Important Information to know before placing an order | 2  |
| Creating an Online Account                            | 3  |
| Verifying Online Account                              | 5  |
| Compliance message after completing account creation  | 7  |
| Placing an Order                                      | 8  |
| Spreadsheet upload                                    | 12 |
| Confirming Order                                      | 15 |
| Invoice, Payment and Order Completion                 | 18 |
| Spreadsheet upload error                              | 20 |
| Add Users within your Organisation                    | 20 |

## Perx Self-Service Ordering

- Perx offers physical, digital and virtual cards through our self-service user portal. Before an order can be placed, a company account needs to be created. It is critical your company registration number is accurately entered so that we can best serve you.
- Why is your company registration number important? We confirm your business information via Lexis Nexis.

#### Important Information to know before placing an order

- 1. You cannot order more than one product at a time. If you need multiple card form factors (digital, physical or virtual) orders will need to be entered separately.
- 2. We offer cards in EUR and GBP. Make sure to select the product type and currency needed for your employees.
- 3. All cards must be registered to an intended recipient. Perx is no longer able to offer anonymous cards.
- 4. All orders require a spreadsheet upload with cardholder details.
- 5. The shipping address defaults to your business address for bulk order delivery.
- 6. Perx no longer accepts credit card payments. All payments to be paid via EFT.

#### Creating an Online Account

There is no cost to create an online account. Once an account is created for your organisation, you'll be able to create orders, download invoices and view your order status.

1. Enter information into all required fields and select continue

| Setting Up You                                                                                                    | r Account                                                                           |                                                                                                    |
|----------------------------------------------------------------------------------------------------|-------------------------------------------------------------------------------------|----------------------------------------------------------------------------------------------------|
| Create your account by ente                                                                                                    | ring your details or log                                                            | in if you already have an account. Stristing User? Log In                                                                                                    |
| Email *                                                                                                    |                                                                                     |                                                                                                    |
| example@mail.com                                                                                                    |                                                                                     |                                                                                                    |
| First Name *                                                                                                    |                                                                                     | Last Name *                                                                                                    |
| Example                                                                                                    |                                                                                     | User                                                                                                    |
| Mobile *                                                                                                    |                                                                                     | Date Of Birth *                                                                                                    |
| Ireland (+353) 🗸 🗸                                                                                                    | 5555555                                                                             | dd Month Year                                                                                                    |
| Enter a password so we can                                                                                                    | save your account into                                                              | our system.                                                                                                    |
| Password *                                                                                                    |                                                                                     | Confirm password                                                                                                    |
| •••••                                                                                                    |                                                                                     | Confirm Password                                                                                                    |
| Password strength: Very Strong                                                                                                    |                                                                                     |                                                                                                    |
|                                                                                                    |                                                                                     | Class 1-fr                                                                                                    |
|                                                                                                    |                                                                                     | Clear Info                                                                                                    |
| <b>Company Infor</b>                                                                                                    | mation                                                                              | company. Use as shipping addr                                                                                                    |
| Company Infor<br>ater your company details b<br>Please ensure that the Co<br>value will limit the ability                                                                                                | mation<br>elow to register your<br>mpany Registration f<br>for your organisation    | company. Use as shipping addr<br>Number provided is correct. Failure to provide the correct<br>to place orders                                                                                                    |
| Company Infor                                                                                                    | mation<br>lelow to register your<br>mpany Registration I<br>for your organisation   | company. Use as shipping addr<br>Number provided is correct. Failure to provide the correct<br>n to place orders                                                                                                    |
| Company Infor<br>ner your company details b<br>Please ensure that the Co<br>value will limit the ability                                                                                                 | mation<br>Helow to register your<br>mpany Registration f<br>for your organisation   | company. Use as shipping addr<br>Number provided is correct. Failure to provide the correct<br>to place orders<br>Company Reg. No. *                                                                                                   |
| Company Infor<br>nter your company details b<br>Please ensure that the Co<br>value will limit the ability<br>ompany Name *<br>Example Company                                                            | mation<br>elow to register your<br>mpany Registration f<br>for your organisation    | company. Use as shipping addr<br>Number provided is correct. Failure to provide the correct<br>n to place orders<br>Company Reg. No. *                                                                                                 |
| Company Infor<br>Inter your company details b<br>Please ensure that the Co<br>value will limit the ability<br>company Name *<br>Example Company<br>company Type *                                        | mation<br>elow to register your<br>mpany Registration f<br>for your organisation    | company. Use as shipping addr<br>Number provided is correct. Failure to provide the correct<br>to place orders<br>Company Reg. No. *<br>123456<br>Business Description *                                                               |
| Company Infor<br>Inter your company details b<br>Please ensure that the Co<br>value will limit the ability<br>company Name *<br>Example Company<br>company Type *                                        | mation<br>lelow to register your<br>mpany Registration I<br>for your organisation   | company. Use as shipping addr<br>Number provided is correct. Failure to provide the correct<br>to place orders Company Reg. No. * 123456 Business Description *                                                                        |
| Company Infor<br>Inter your company details b<br>Please ensure that the Co<br>value will limit the ability<br>pompany Name *<br>Example Company<br>pompany Type *<br>ddress1 *                           | mation<br>welow to register your<br>mpany Registration f<br>for your organisation   | company.       Image: Company addr         Number provided is correct. Failure to provide the correct n to place orders       Company Reg. No. *         Company Reg. No. *       123456         Business Description *       Address2 |
| Company Infor<br>Inter your company details b<br>Please ensure that the Co<br>value will limit the ability<br>company Name *<br>Example Company<br>company Type *<br>ddress1 *                           | mation<br>Helow to register your<br>mpany Registration for<br>for your organisation | company. Use as shipping addr<br>Number provided is correct. Failure to provide the correct<br>to place orders  Company Reg. No. *  Company Reg. No. *  Address2                                                                       |
| Company Infor<br>there your company details be<br>Please ensure that the Co-<br>value will limit the ability<br>company Name *<br>Example Company<br>company Type *<br>ddress1 *<br>company *            | mation<br>elow to register your<br>mpany Registration N<br>for your organisation    | Company. Use as shipping addr<br>Number provided is correct. Failure to provide the correct<br>n to place orders<br>Company Reg. No. *<br>123456<br>Business Description *<br>Address2<br>County *                                     |
| Company Infor<br>Inter your company details b<br>Please ensure that the Co<br>value will limit the ability<br>pompany Name *<br>Example Company<br>pompany Type *<br>ddress1 *<br>pown *                 | mation<br>welow to register your<br>mpany Registration for<br>for your organisation | company. Use as shipping addr   Number provided is correct. Failure to provide the correct   to place orders     Company Reg. No. *   123456   Business Description *   Address2   County *   Antrim                                   |
| Company Infor<br>Inter your company details b<br>Please ensure that the Co<br>value will limit the ability<br>company Name *<br>Example Company<br>company Type *<br>ddress1 *<br>company *<br>company * | mation<br>Helow to register your<br>mpany Registration for<br>for your organisation | Company. Use as shipping addr<br>Number provided is correct. Failure to provide the correct<br>to place orders Company Reg. No. * 123456 Business Description * Address2 County * Antrim Post Code *                                   |

### 2. Verify the information entered

| perco  |                  |                                                    |            |
|--------|------------------|----------------------------------------------------|------------|
|        | Plan Selection > | 2 Details > 0 Pryment. > 0 Confirm > Complete      |            |
|        |                  | Confirm Your Subscription                          |            |
|        | He               | re's a break down of your plan going forward.      |            |
|        | Account Details  |                                                    |            |
|        | Name             | Tracy Wicker                                       |            |
|        | Email            | Perx0912@mailinator.com                            |            |
|        | Date of Birth    | 12 Sep 1995                                        |            |
|        | Mobile           | United States of America (+1) 8166785866           | ,          |
|        | Company Details  |                                                    |            |
|        | Name             | Perx0912                                           |            |
|        | Company Reg. No  | 138974                                             |            |
|        | Address          | 21612 w 100th Terr, Lenexa, Antrim, Ireland, 66220 |            |
|        | Free             |                                                    |            |
|        |                  |                                                    |            |
|        | Perx Business    | Total Cost                                         |            |
| < Back | 2 STA BUSINESS . | Free                                               | Complete > |

#### Verifying Online Account

Before you're allowed to place an order, we'll send you an email to verify your email address. The email will contain a link to confirm your email address and complete your account setup.

| 1. Plan Selection > | 2 Details >                               | 3 Payment >                                      | 4 Confirm >                            | 5 Complete |  |
|---------------------|-------------------------------------------|--------------------------------------------------|----------------------------------------|------------|--|
|                     |                                           |                                                  |                                        |            |  |
|                     |                                           | 1                                                |                                        |            |  |
|                     |                                           |                                                  |                                        |            |  |
|                     |                                           |                                                  |                                        |            |  |
|                     | We                                        | elcome Aboard                                    |                                        |            |  |
| Plea                | We've sent you an<br>ase check your inbox | email to confirm your<br>now and click on the li | free account.<br>nk before logging in. |            |  |
|                     |                                           | Login                                            |                                        |            |  |

1. Click link included in verification email

| Welco              | ome to Perx                                                                                                    |
|--------------------|----------------------------------------------------------------------------------------------------|
| Hi Tracy           |                                                                                                    |
| Thank y            | ,<br>ou for registering!                                                                                                    |
| We want<br>we need | t you to start using Perx as soon as possible. But before we can activate your account to verify this email address. <u>Please click here to verify</u> . |
|                    |                                                                                                    |
| You are            | receiving this email because you are registered with Perx, or someone ha                                                                                  |
|                    | invited you to join Perx.                                                                                                    |
|                    | IRELAND<br>Phone: +353 1 255 7112<br>Email: salesTest@perfectcardit.ie<br>Web: www.perxreward.com                                                         |
|                    |                                                                                                    |
|                    | Powered By EML Connect                                                                                                    |
|                    |                                                                                                    |

2. Click login after successful verification

4

| perco                                                                                             |
|---------------------------------------------------------------------------------------------------|
|                                                                                                   |
| Account successfully verified                                                                     |
| Your account <b>Perx0912@mailinator.com</b> has been successfully verified,<br>you can now log in |
| Log In $\rightarrow$                                                                              |
|                                                                                                   |

3. You're all set to place your order! Login using your email and the password set during account creation

A

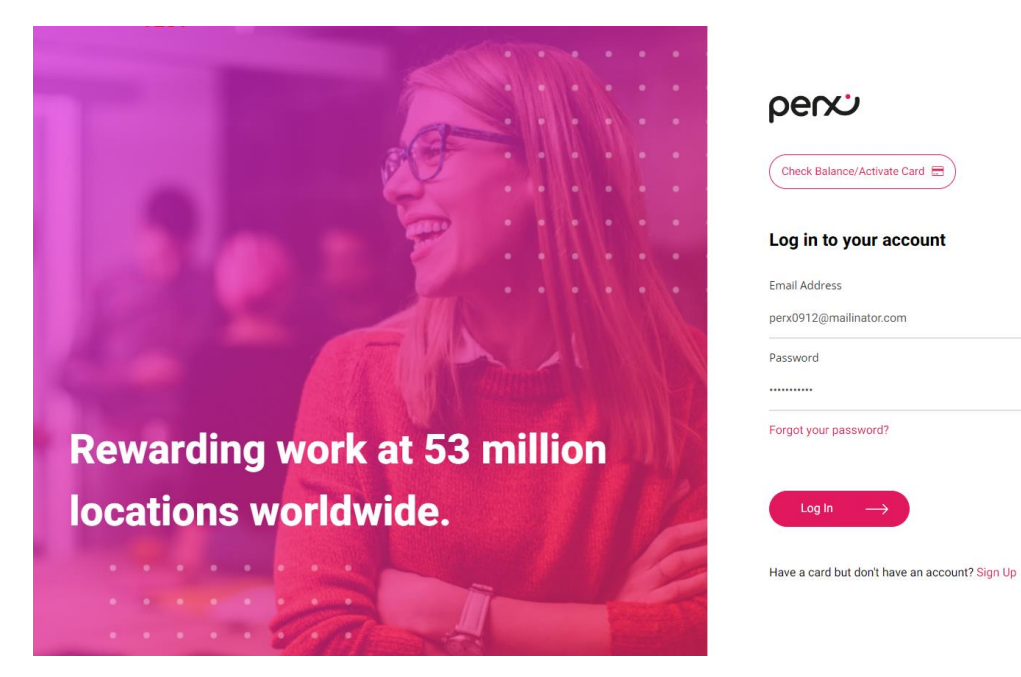

#### Compliance message after completing account creation

Perx uses your company registration information to verify your business. If you've received the message displayed, we need to confirm your company details. It shouldn't take too long! Your account is created and you can still verify your email address. We'll be in touch to confirm your company information.

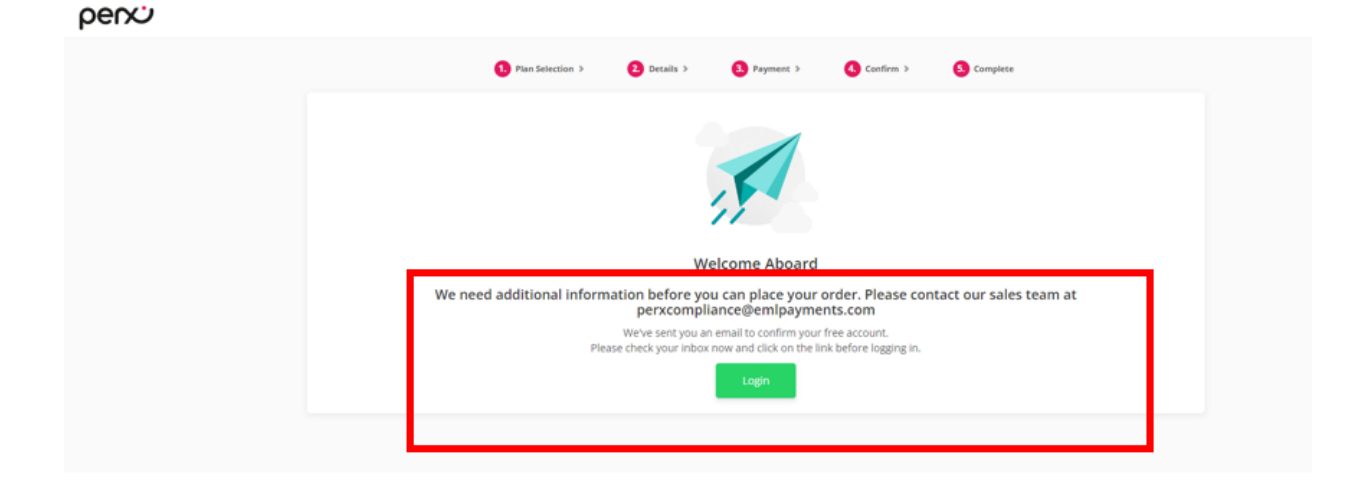

When you login to your account, you'll see this message.

![](_page_6_Picture_4.jpeg)

![](_page_6_Picture_5.jpeg)

#### Placing an Order

- Back to

1. Login to your account using your email address and password set during account creation

![](_page_7_Picture_2.jpeg)

2. Submit for two-factor authentication to ensure security of your account.

| agin | perco                                                                                                    |
|------|----------------------------------------------------------------------------------------------------|
|      | This Is Not A Trusted Browser/Device                                                                                                    |
|      | To keep your account secure, we require you to enter a security code when logging in.                                                                                                    |
|      | Send the Two-Factor Authentication Code to my Email                                                                                                    |
|      | How Two-Factor Authentication works                                                                                                    |
|      | After logging in you'll be asked to enter your order with your obside via your shoce of ISAS or account account accoun |
|      | We are SCA live!                                                                                                    |
|      | In an effort to better protect consumers and reduce online fraud, regulations came into force on 31st Dec 2020 requiring Strong Dustomer Authentication (SOA).                                                                                                    |
|      | How does SCA work?                                                                                                    |
|      | SCA requires that authentication take place through at least 2 out of the following 3 factors:                                                                                                    |
|      | Knowledge - Samething only you knew (passoode or pin)                                                                                                    |
|      | Possession - Something only the user possesses (e.g. mobile phone or token)                                                                                                    |
|      | Inherence - Something you are (e.g. fingerprint, factal, kin or eve ven)                                                                                                    |

#### 3. Retrieve verification code sent via email

|       | To<br>From<br>Sending IP<br>Received | perx0912<br>prodsupport-eu@p<br>208.117.55.133<br>2023-09-12 14:25: | erfectcardit.ie<br>09 |                 |
|-------|--------------------------------------|---------------------------------------------------------------------|-----------------------|-----------------|
|       | HTML JSON                            | RAW LINKS                                                           | SMTP_LOG ATTACHMENTS  |                 |
|       | Your security code is: 739112        |                                                                     |                       |                 |
| 4.    | Enter Verification (                 | Code                                                                |                       |                 |
| pervo |                                      |                                                                     |                       | Register Log In |

| You have                          | been sent your two step verification code via email/mobile, enter                                                                                                    |
|-----------------------------------|----------------------------------------------------------------------------------------------------|
|                                   | below to access your account                                                                                                    |
|                                   | Enter 6-Digit Venfication Code                                                                                                    |
|                                   | Samt                                                                                                    |
| f you trust thi<br>our code, this | a browser you can asked the Tiernenthe This Drowser' checkbox after submittin<br>will add it as a trutted device, next time you log in you will not need to verify you<br>account. |
|                                   |                                                                                                    |

**Enter Verification Code** 

#### 5. Select "+New Order" button

| penci                                    |                                                                                |   | A Tracy Dusiness |
|------------------------------------------|--------------------------------------------------------------------------------|---|------------------|
| Orders                                   |                                                                                |   | + New Order      |
| Id<br>e.g.23412<br>I Advanced Search     | From To<br>12 Jun 2023 III 12 Sep 2023<br>Today Vesterally This West Last West | * | 0 7 9 X          |
| No Data Found that matches the selection |                                                                                |   |                  |
|                                          | 1                                                                              |   |                  |

No Orders Found

Please search for orders or create a new one.

- 6. Select Card Type
  - a. Card Type Options
    - i. Digital EUR digital card compatible with mobile wallet for contactless payments. Issued in Euro
    - ii. Digital GBP digital card compatible with mobile wallet for contactless payments. Issued in GBP
    - iii. Virtual EUR virtual online only card. Issued in EUR
    - iv. Virtual GBP virtual online only card. Issued in GBP
    - v. Physical EUR physical card for use online and in-store purchases. Issued in EUR
    - vi. Physical GBP- physical card for use online and in-store purchases. Issued in GBP
- 7. Enter description or purchase order. Both fields are optional.
- 8. Select "Yes" for employee orders
- 9. Select "Upload Cardholder Details"

| Pending - New Order |                              |                    |               |                 |            |              | ×     |
|---------------------|------------------------------|--------------------|---------------|-----------------|------------|--------------|-------|
| Organization        | Perx1 Fiona Test (Lee)       |                    |               |                 |            |              |       |
| Card Type           | Perx Physical EUR            |                    |               |                 | ~          |              |       |
| Billing Address     | address line 1 , address lin | ne 2, address town | , Wicklow, Ir | reland, W12 4RF |            |              |       |
| Shipping Address    | address line 1 , address lin | ne 2, address town | , Wicklow, Ir | reland, W12 4RF | ~          |              |       |
| Description         |                              |                    |               |                 |            |              |       |
| Purchase Order      |                              |                    |               |                 |            |              |       |
| For My Employees    | ⊖ Yes                        | ONO                |               |                 |            |              |       |
| Order Details       |                              |                    |               |                 | G Upload C | ardholder De | tails |
| CARD TYPE           |                              | QUANTITY           | PRICE         | LOAD VALUE      | LOAD FEE   | TOTAL        |       |
| Perx Physical EUF   | R                            |                    | €0.00         | -               | €0.00      | €0.00        | ×     |
|                     |                              |                    |               |                 |            | €0.          | 00    |
| Close               |                              |                    |               |                 | (          | Arrange Pa   | yment |

#### Spreadsheet upload

All Perx orders require a spreadsheet to identify the name of the intended card recipient. Perx is no longer able to offer anonymous cards.

| Pending - New Order |                        |                          |             |                |            | ×                 |
|---------------------|------------------------|--------------------------|-------------|----------------|------------|-------------------|
| Organization        | Perx1 Fiona Test (Le   | e)                       |             |                |            |                   |
| Card Type           | Perx Physical EUR      |                          |             |                | ~          |                   |
| Billing Address     | address line 1 , addre | ss line 2, address town, | Wicklow, In | eland, W12 4RF |            |                   |
| Shipping Address    | address line 1 , addre | ss line 2, address town, | Wicklow, In | eland, W12 4RF | ~          |                   |
| Description         |                        |                          |             |                |            |                   |
| Purchase Order      |                        |                          |             |                |            |                   |
| For My Employees    | ○ Yes                  | ○ No                     |             |                |            |                   |
| Order Details       |                        |                          |             |                | G Upload C | ardholder Details |
| CARD TYPE           |                        | QUANTITY                 | PRICE       | LOAD VALUE     | LOAD FEE   | TOTAL             |
| Perx Physical EU    | JR                     |                          | €0.00       | -              | €0.00      | €0.00 ≫           |
|                     |                        |                          |             |                |            | €0.00             |
| Close               |                        |                          |             |                |            | Arrange Payment   |

- 10. Download file template and save to computer to select for uploading.
  - a. Physical card input fields:
    - i. Cardholder First Name (required)
    - ii. Cardholder Last Name (required)
    - iii. Amount (required)
    - iv. At least one of the three following fields <u>must</u> be provided as this is the value the recipient will enter along with the Cardholder Last Name in order to verify and unlock their card. (Please note: you will need to ensure that you have a mechanism in place to communicate to your recipients that they will need this information to unlock their card, particularly if you utilize the Code field)
      - 1. Email
        - a. must be unique per cardholder in an order
      - 2. Phone Number
        - a. format = (0191) 1234567
      - 3. Code (this can be something like an employee ID or as simple as HOLIDAY23 or THANKS2023, etc.)
        - a. alpha numeric field
  - b. Digital/Virtual Card input fields:
    - i. First Name (required)
    - ii. Last Name (required)
    - iii. Email Address (required)
    - iv. Amount (required)
    - v. Personal Message (optional)

| Upload Ord    | er Detail                                            |                      |                                 |              | ×        |
|---------------|------------------------------------------------------|----------------------|---------------------------------|--------------|----------|
| Select File   |                                                      | Dra                  | g & drop files here .           |              |          |
| Need help?    |                                                      |                      |                                 |              | 🗲 Browse |
| Please format | <del>yeur Excel as falk</del><br>ler Upload File Ten | aws ensuring applate | that header values remain the s | ame;         |          |
| First Name    | Last Name                                            | Amount               | Email                           | Phone Number | Code     |
| John          | Doe                                                  | 500                  | john.doe@email.com              | 000 000 000  | ABC123   |

11. Select Browse to locate upload file

| upioad Order D    | etall                |                         |                                     |
|-------------------|----------------------|-------------------------|-------------------------------------|
| Select File       |                      |                         |                                     |
|                   |                      |                         | ×                                   |
|                   | Di                   | rag & drop files here . |                                     |
|                   |                      |                         |                                     |
|                   |                      |                         |                                     |
|                   |                      |                         | Browse _                            |
| Need help?        |                      |                         | -                                   |
| Please Format You | ır Excel as follows; |                         | Download Order Upload File Template |
| First Name        | Last Name            | Email                   | Amount                              |
| John              | Doe                  | john.doe@email.com      | 500                                 |
|                   |                      |                         |                                     |

- 12. If spreadsheet is uploaded successfully, a success message with the number of records will appear.
  - a. Select Done

|                                        |                                  | File                    | Physica | I Card Order2.xls | x    |      |                         |                        |           |
|----------------------------------------|----------------------------------|-------------------------|---------|-------------------|------|------|-------------------------|------------------------|-----------|
|                                        |                                  | Order Details           | 1 (New  | cards)            |      |      |                         |                        |           |
|                                        |                                  | Errors                  | 0       |                   |      |      |                         |                        |           |
|                                        |                                  | Blank Rows              | 0       |                   |      |      |                         |                        |           |
|                                        |                                  |                         | •       |                   |      |      |                         |                        |           |
| Need help                              | <b>p?</b><br>nat Your Exce       | as follows;             |         |                   |      | Down | oad Order l             | Jpload File            | • Templat |
| Need help<br>Please Form<br>First Name | p?<br>nat Your Exce<br>Last Name | el as follows;<br>Email | Ū       | Address Line 1    | Town | Down | oad Order (<br>Postcode | Jpload File<br>Country | Templat   |

13. Select arrange payment to complete order details and move to order confirmation.

|         | For My Employees | Yes |          | ○ No  |            |                 |                  |         |
|---------|------------------|-----|----------|-------|------------|-----------------|------------------|---------|
| Order D | etails           |     |          |       | (          | ● View File ● U | pload Cardholder | Details |
| IDE     | NTITY            |     | QUANTITY | PRICE | LOAD VALUE | LOAD FEE        | TOTAL            |         |
| 1 Tdo   | og Willis        | 1   | 1        | €0.00 | €25.00     | €0.50           | €25.50           | ×       |
| Adı     | min Fee          |     |          |       |            | €60.00          |                  |         |
| Cai     | rds 1            |     |          |       |            |                 | €85              | i.50    |
| Close   |                  |     |          |       |            |                 | Arrange          | Payment |

#### Confirming Order

- 14. An order confirmation screen will appear with details on the total payment due and will include details on the BIC and IBAN for payment delivery.
  - a. Note, Perx no longer accepts payments via credit card. All payments required through EFT.

| Pending Confirmat                       | Pending Confirmation - Order 61274 Payment Details |                                                                                              |     |  |  |  |  |  |
|-----------------------------------------|----------------------------------------------------|----------------------------------------------------------------------------------------------|-----|--|--|--|--|--|
| Payme                                   | nt Type EFT - Send I                               | nvoice                                                                                       |     |  |  |  |  |  |
| An Invoice will be rais<br>is received. | ed for your order and ema                          | led to you. Please arrange payment of the invoice. Your order will be processed when payment |     |  |  |  |  |  |
| Paymen                                  | t Origin EU Non EU                                 |                                                                                              |     |  |  |  |  |  |
| Please lodge €205.00                    | ) to the following acco                            | unt:                                                                                         |     |  |  |  |  |  |
| BIC                                     |                                                    | SXPYDEHH                                                                                     |     |  |  |  |  |  |
| IBAN                                    |                                                    | DE88202208000090392692                                                                       |     |  |  |  |  |  |
| Bank Name                               |                                                    | Banking Circle                                                                               |     |  |  |  |  |  |
| Bank Address                            |                                                    | Chilehaus A Fischertwiete 2, Hamburg, Germany                                                |     |  |  |  |  |  |
| Reference                               |                                                    | Test-61274                                                                                   |     |  |  |  |  |  |
| Please make sure t                      | o reference your paym                              | ent with the code Test-61274                                                                 |     |  |  |  |  |  |
| Close                                   |                                                    | Confirm Or                                                                                   | ler |  |  |  |  |  |

×

15. Click "OK" to complete order.

## Confirm Order 😡

Once payment has been received for your order, you will not be able to change it. Your order will be processed as soon as payment is received

×

![](_page_16_Picture_3.jpeg)

16. When your order is complete. You will see your order and order status upon login to the portal.

| =       | Orders                        |                           |                                |                                                    |                       |                          |           |                    |                          | 4                          | 1 <b>-</b> | us ( | + New Ci | ar I |
|---------|-------------------------------|---------------------------|--------------------------------|----------------------------------------------------|-----------------------|--------------------------|-----------|--------------------|--------------------------|----------------------------|------------|------|----------|------|
| а.<br>• | e.g. 23412<br>Advanced Search |                           |                                | From<br>27 Jun 2023<br>Talay Yesterlay This Resk C | To<br>27 Sep 2023     |                          |           |                    |                          |                            | Q          | ÷    | 0        | ×    |
|         | 10<br>• 61274                 | ORDER DATE<br>23:29 Today | ORGANIZATION<br>Perx1 Fiona Te | st (                                               | BUYER<br>Tracy Wicker | REFERENCE<br>PERX1-61274 | CARS<br>5 | S VALUE<br>(205.00 | STATUS<br>Pending Paymer | MODIFIED<br>nt 23:30 Today |            |      | 2        |      |

#### Invoice, Payment and Order Completion

17. An email is sent with an invoice and IBAN information for the order

![](_page_17_Picture_2.jpeg)

- 18. When payment is received, a notification is sent via email and the order is dispatched to fulfillment.
  - a. Physical cards are despatched within 5-7 working days
  - b. Digital or virtual cards are despatched within 1 working day

![](_page_18_Picture_0.jpeg)

19. When the order has been fulfilled, a completion notification is sent via email.

![](_page_18_Picture_2.jpeg)

#### Order Complete

Order number: PERX1-61287 has been processed and is ready for despatch.

You should receive your new cards within 2 business days

#### Spreadsheet upload error

If the spreadsheet upload fails, an error will present with the reasons for failure. Please update errors and try again. When an upload is successful, a success message will appear.

| Jpload Or                       | der Detail      |                             |                   |              |                      |                     |             | ,             |
|---------------------------------|-----------------|-----------------------------|-------------------|--------------|----------------------|---------------------|-------------|---------------|
| elect File                      |                 |                             |                   |              |                      |                     |             |               |
|                                 |                 |                             |                   |              |                      |                     | ×           |               |
|                                 |                 | h                           |                   |              |                      |                     |             |               |
|                                 | 0911_Phy        | skal Card Order, no a       |                   |              |                      |                     |             |               |
|                                 |                 | 0911_Physical Card Ord      | er_no address.xl: | ac.          |                      |                     | ×           |               |
|                                 |                 | Please ensure that you      | have all mandator | y fields     | included in          | the Upload F        | 4           |               |
|                                 |                 |                             |                   |              |                      |                     |             |               |
|                                 |                 |                             | 100%              |              |                      |                     |             |               |
| 0911_Phy                        | sical Card Orde | r_no address.xlsx           |                   |              |                      | B Ren               | nove 😑      | Browse _      |
| leed hel;                       | ?               |                             |                   |              |                      |                     |             |               |
|                                 | at Your Exce    | l as follows;               |                   |              | Down                 | load Order I        | Jpload File | e Template    |
| lease Forn                      | 101 1001 2100   |                             |                   |              |                      |                     |             |               |
| lease Form<br>First Name        | Last Name       | Email                       | Address Line 1    | Town         | County               | Postcode            | Country     | Amount        |
| lease Form<br>First Name<br>ohn | Last Name       | Email<br>john.doe@email.com | Address Line 1    | Town<br>Town | County<br>Co. County | Postcode<br>ABC1234 | Country     | Amount<br>500 |

## Add Users within your Organisation

- 1. Select the people icon from the left-hand menu.
- 2. Select Invite User
  - Users invited will have the same permissions that are available to the person that initiated the invite

| perco                  |          |                        |                        |       | ¢ | 💶 us    |              | racy<br>Iusiness | ٢ |
|------------------------|----------|------------------------|------------------------|-------|---|---------|--------------|------------------|---|
| Filter(s)<br>All Users | User Man | agement                |                        |       |   |         |              | Invite Us        | e |
| Admins                 |          | Employee Name or Email |                        |       |   |         | ٩            | 0;               | ĸ |
|                        |          | Name                   | Email                  | Role  |   |         |              |                  |   |
|                        | 0        | Tracy Wicker           | Pend912@mailinator.com | Admin |   | G       | :            | ж                |   |
|                        |          |                        |                        |       |   | j<br>te | P.,<br>Liser | 4<br>Anno 4 Sa   |   |